# KDDI ホスティングサービス G120・G200 WordPress アップデートガイド

# はじめに

# 【重要】

本書は、「KDDIホスティングサービス(G120・G200)」において、[手動インストール]にて WordPress をインストールされたお 客さま向けの、WordPress アップデート手順です。

※[自動インストール]にて WordPress をインストールされたお客さまについては、本書の手順では、アップデートが行えませんのでご注意ください。

- お客さまのご利用方法によっては、アップデート後にサイトの表示が崩れる、ページ表示ができなくなる、管理画面に入れ なくなるなどの問題が発生する可能性がございます。
   事前に必ずデータのバックアップをお取りいただくようお願いします。
- 万が一、このマニュアルに記載のある方法で操作してもアップデートが完了しない場合、弊社より個別の修正・復旧方法などの対処方法についてのご案内を差し上げることはできかねます。 バックアップをお取りいただくとともに、お客さまご自身でご対応をお願いいたします。

①バージョン 2.7 以降から 4.2.2 へのアップグレード http://wpdocs.sourceforge.jp/Tools\_Upgrade\_SubPanel

- ②バージョン 1.5.x~2.6.5 から 4.2.2 へのアップグレード http://wpdocs.sourceforge.jp/WordPress のアップグレード/詳細
- ③バージョン 1.2.x 以前から 4.2.2 へのアップグレード http://wpdocs.sourceforge.jp/WordPress のアップグレード/1.2.x 以前から
- ④WordPress ME からのアップグレード

http://wpdocs.sourceforge.jp/WordPress のアップグレード/WordPress ME から

※次ページ以降の手順は Wordpress のバージョンが 3.0.1 となります。

環境によっては、マニュアルの記載とは異なる画面遷移となる可能性もあるため、参考情報としてお考えいただきますよう お願い致します。

その他のバージョンに関しましては上記のリンクを参照してください。(WordPress 公式コンテンツが公開している手順です)

①WordPress のダッシュボードにログインします。

| ユーザー名<br>パスワード                                    |
|---------------------------------------------------|
| □ ログイン状態を保存する<br>「スワードをお忘れですか?<br>← WordPress へ戻る |

②ダッシュボードの左ペインに表示されている[更新]をクリックします。

|               |                                                                                                    | WordPress 4                             | 2.2 が年期可能です ()                                                                                                 | ENCLOSELL                                                                     |               | 801          | 70-001-000 |
|---------------|----------------------------------------------------------------------------------------------------|-----------------------------------------|----------------------------------------------------------------------------------------------------|-------------------------------------------------------------------------------|---------------|--------------|------------|
| Secader v     | 会 メッシュボー                                                                                                    | ŀ                                       |                                                                                                    |                                                                               |               |              |            |
| P 84          | 注:現在使用中のパスワードは自由<br>1211-2024-0-3-52へ目48.3                                                                                        | MERISALEのです。U<br>LT. ILLIX、今日時日         | っと意えやれいにフラー<br>RLAITECELL                                                                                      | ドニズモしますか?                                                                     | 1             |              |            |
| カンディア<br>アリング | 現在の状況                                                                                                    |                                         |                                                                                                    | クイック登場                                                                        |               |              |            |
| 1 - v         | 110                                                                                                    | 20200                                   | PRR                                                                                                    | 2174                                                                          |               |              |            |
| I axol        | 1 6%                                                                                                    | 1-364                                   |                                                                                                    | 7                                                                             | 570-F/MAX III | G / 0        |            |
|               | 1-1-12                                                                                                    | 1 承認調約                                  |                                                                                                    | 内容                                                                            |               |              | 1          |
| 外観            | 1 7/9:37-                                                                                                    | 0 #12945                                |                                                                                                    |                                                                               |               |              | -1         |
| 75212 0       | 0.95                                                                                                    | 0 2/14                                  |                                                                                                    | 44                                                                            |               |              |            |
| 2-7-          | 9-77 Twenty Ten 7 6860249x3152890 (9-7028)                                                                                        |                                         | 9-7088                                                                                                    | (788)(788) (18.4)                                                             |               |              |            |
| 0-A           | WordPress 3.0.1 1#RP.                                                                                                    |                                         | 4.2.2 LERE                                                                                                    |                                                                               | (Maccount)    | VEN /        |            |
| 政策            |                                                                                                    |                                         |                                                                                                    | BEOT83                                                                        |               |              |            |
|               | 最近のコピオ                                                                                                    |                                         |                                                                                                    | 0.057 Fee                                                                     |               |              |            |
|               | Helloworld! # : Mr WoodPress A U<br>CACSU. Churachemer. acchaell Tach<br>Adminiation Argentic Charles Contracted<br>UTACLEVICETT. | るには、ログインしてそ<br>トを編集した <sup>1</sup> 単同した | WordPress                                                                                                    | 309                                                                           |               |              |            |
|               |                                                                                                    | ( #4748 )                               | Codex 日本語語 URL S 実 A リオし A 2013年5月12日<br>I WordPress Codex 日本語語19 51-0 URL S wordocs.osdn.jp に変更になりまし<br>た。[_] |                                                                               |               |              |            |
|               |                                                                                                    |                                         |                                                                                                    | WordPress 4                                                                   | 22672471      | ミメンテアンスのリリー) | 2015#587   |
|               | 線リンク<br>RESE エラー: A feed could not be found at<br>http://biogsearch.google.com/biogsearch_feeds?hi=jsBecoring=dbie=udf            |                                         |                                                                                                    | 0<br>RTEL Samuel Sider 5 #Urb WordPress.org2 #78762#, 1WordPress 4<br>[-1][-] |               |              |            |
|               |                                                                                                    |                                         |                                                                                                    |                                                                               |               |              |            |
|               | 88mum=105outout+restoarto                                                                                                    | er-wordpressBo-link-                    | http://www.ab.hetrial.                                                                                         | WordPress                                                                     | 21-34         |              |            |

### ③バックアップを実施します。

# [データベースとファイルをバックアップしてください。]のリンクをクリックし、表示されたページを参考にデータベースとファイルのバックアップを実施してください。

# ※更新を行う前に必ずバックアップを取得してください。

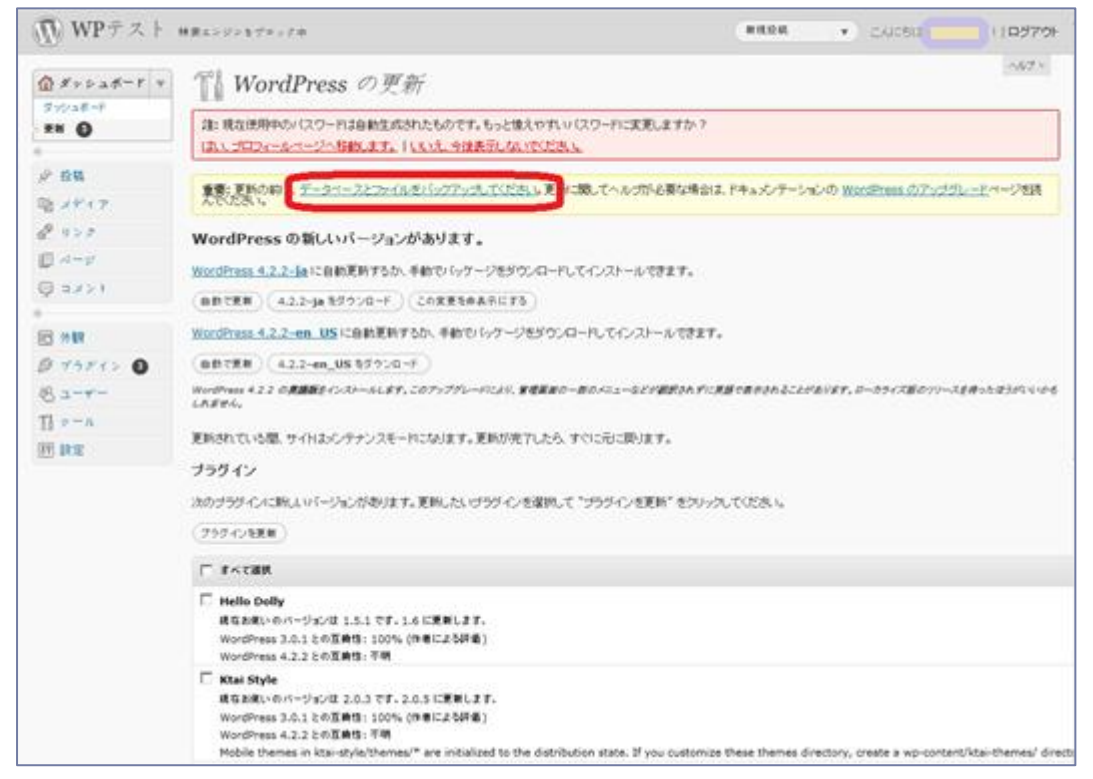

# ④バックアップが完了したら、"WordPress 4.2.2-ja"の下にある[自動で更新]ボタンをクリックします。

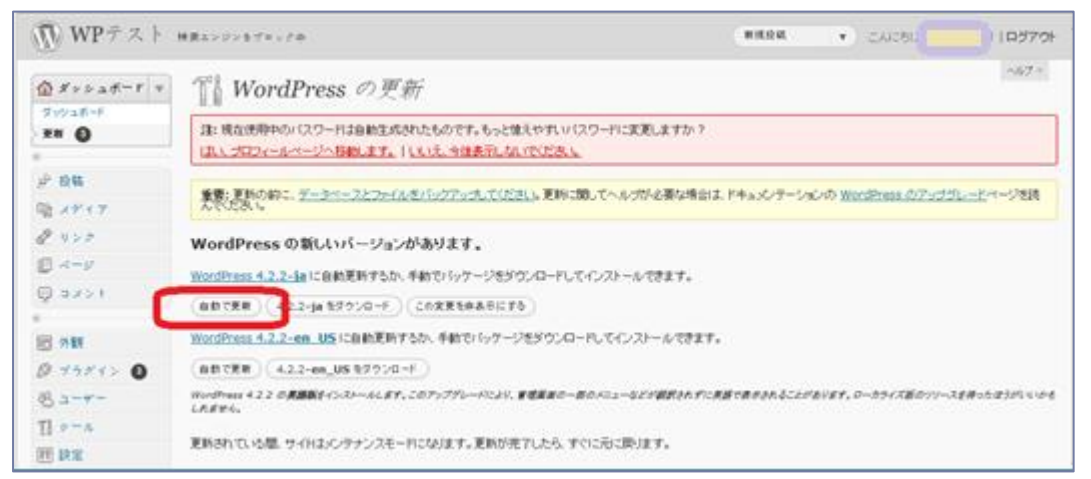

⑤しばらくすると以下の画面になり、WordPress本体のアップデートが完了します。 ※変わらない場合には再度ログインしなおして[更新]ボタンをクリックしてください。

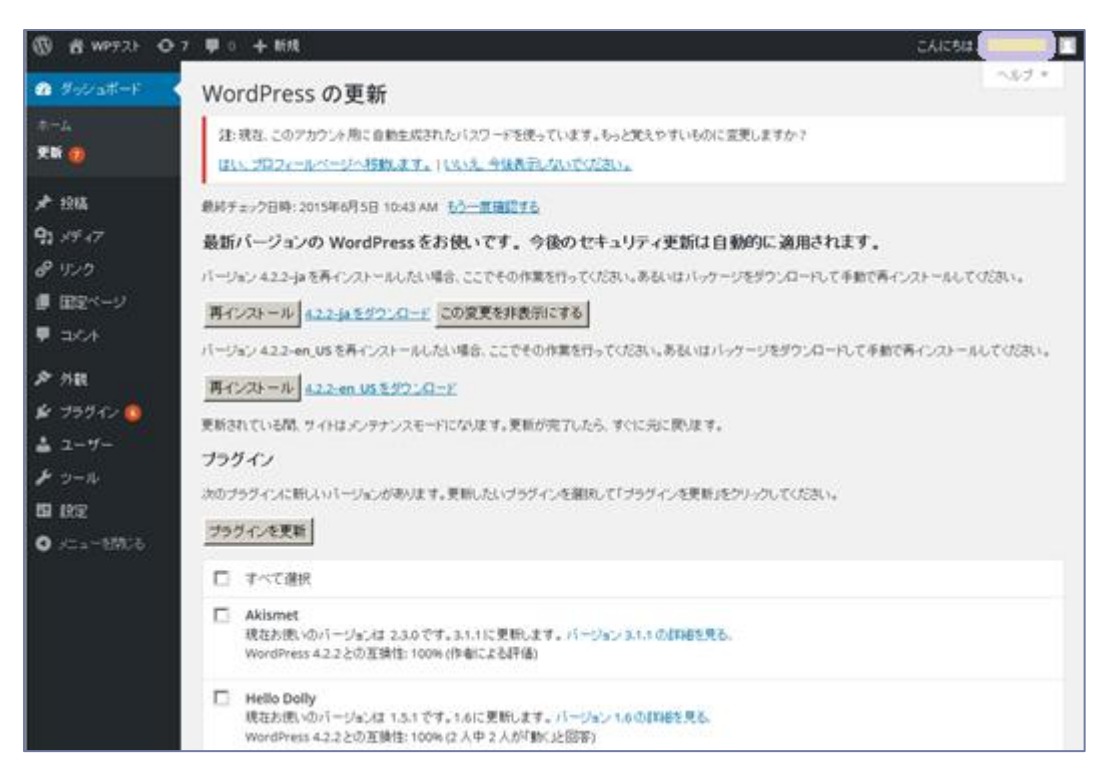

続いてプラグインのアップデートを行います。

⑥お使いのプラグインが表示されますので、[プラグインを更新]ボタンの下にある[すべてを選択]にチェックを入れ、[プラグインを更新]ボタンをクリックします。

※以降の画面はプラグインを6つ使っている場合です。

| 🔞 🖀 WPテスト 😋 7                                                                                                    | 7 📮 0 | + 新規 こんにちは、このであり、 1月                                                                                                    |  |  |  |
|----------------------------------------------------------------------------------------------------|-------|----------------------------------------------------------------------------------------------------|--|--|--|
| 🚳 ダッシュボード 🔸                                                                                                    | 更新さ   | れている間、サイトはメンテナンスモードになります。更新が完了したら、すぐに元に戻ります。                                                                                                    |  |  |  |
| ホーム                                                                                                    | ブラク   | ブラグイン                                                                                                    |  |  |  |
| 更新 🕖                                                                                                    | 次のブ   | 次のブラヴィンに新しいバージョンがあります。更新したいブラヴィンを選択して「ブラヴィンを更新」をクリックしてください。                                                                                                    |  |  |  |
| ★ 投稿                                                                                                    | プラク   | ダインを更新                                                                                                    |  |  |  |
| <b>9</b> ] メディア                                                                                                    |       | すべて選択                                                                                                    |  |  |  |
| <ul><li> <li> <!--</th--><th>V</th><th>Akismet<br/>現在お使いのパージョンは 2.3.0 です。3.1.1 に更新します。バージョン 3.1.1 の詳細を見る.</th></li></li></ul> | V     | Akismet<br>現在お使いのパージョンは 2.3.0 です。3.1.1 に更新します。バージョン 3.1.1 の詳細を見る.                                                                                                    |  |  |  |
|                                                                                                    |       | WordPress 4.2.2との互換性: 100% (作者による評価)                                                                                                    |  |  |  |
| <ul><li>✓ 小観</li></ul>                                                                                                    | 7     | Helio Dolly<br>現在方使いのパージョンは 1.5.1 です。1.6に更新します。パージョン 1.6 の詳細を見る.<br>WordPress 4.2.2 との予想性: 100% (2 人中 2 人が)動くに回答)                                                                                                    |  |  |  |
| 🖆 プラグイン 🜀                                                                                                    |       |                                                                                                    |  |  |  |
| 🚢 ユーザー                                                                                                    |       | <b>Ktai Style</b><br>現在5歳(いのバージョンは 2.0.3 です。2.0.5に更新します。バージョン 2.0.5 の詳細を見る。<br>Marchanes 4.3.3 との工程時代 - 78月                                                                                                    |  |  |  |
| <b>ア</b> シール<br>11 設定                                                                                                    |       | Moliner is 4.2.2 CUDINER 1-1970<br>Mobile themes in ktai-style/themes/* are initialized to the distribution state. If you customize these themes directory, create a wp-<br>content/ktai-themes/ directory and move your themes to there. |  |  |  |
| ● メニューを閉じる                                                                                                    | V     | Tweetable<br>現在お使いのパージョンは 1.1.8 です。1.2.8に更新します。パージョン 1.2.8 の詳細を見る.<br>WordPress 4.2.2との互換性: 不明                                                                                                    |  |  |  |
|                                                                                                    | 2     | WP Multibyte Patch<br>現在お使いのパージョンは 1.2 です。2.3.1 に更新します。パージョン 2.3.1 の詳細を見る。<br>WordPress 4.2.2 との互換性: 100% (作者による評価)                                                                                                    |  |  |  |
|                                                                                                    |       | WPtouch iPhone Theme<br>現在お使いのバージョンは 1.9.18 です。3.7.9.1 に更新します。バージョン 3.7.9.1 の詳細を見る。<br>WordPress 4.2.2 との互換性: 100% (作者による評価)                                                                                                    |  |  |  |
|                                                                                                    |       | すべて選択                                                                                                    |  |  |  |

⑦しばらく待つとプラグインのアップデートが完了します。[WordPress 更新ページに戻る]をクリックします。

| 🔞 🖀 WPテスト 😋 1            | F 0 + 新規     Cんにちは     Cんにちは     Cんにもは     Cんにもは     Cんにもは     Cんにもは     Cんにもは     Cんにもは     Cんにもは     Cんにもは     Cんにもは     Cんにもは     Cんにもは     Cんにもは     Cんにもは     Cんにもは     Cんにもは     Cんにもは     Cんにもは     Cんにもは     Cんにもは     Cんにもは     Cんに |
|--------------------------|----------------------------------------------------------------------------------------------------|
| 🔞 ダッシュボード 🔸              | プラグインを更新                                                                                                    |
| ホーム<br>更新 <u>0</u>       | 注:現在、このアカウント用に自動生成されたバスワードを使っています。もっと覚えやすいものに変更しますか?<br>はい、プロフィールページへ移動します。  いいえ、今後表示しないでください。                                                                                                    |
| ★ 投稿<br>91 メディア<br>& リンク | 更新プロセスを開始しています。サーバーによっては少し時間がかかるかもしれません。しばらくお待ちください。<br>プラグインの更新: Akismet (1/6)                                                                                                    |
| ■ 固定ベージ<br>早 コメント        | Akismet の更新に成功しました。詳細を表示<br>プラグインの更新: Hello Dolly (2/6)                                                                                                    |
| ♪ 外観 ✓ ブラヴイン             | Hello Dollyの更新に成功しました。詳細を表示                                                                                                    |
| ▲ ユーザー                   | Ktai Style の更新に成功しました。詳細を表示                                                                                                    |
| ₩ 設定<br>④ メニューを閉じる       | <b>ブラグインの更新</b> : Tweetable (4/6)<br>Tweetable の更新に成功しました。詳細を表示                                                                                                    |
|                          | -<br>プラグインの更新: WP Multibyte Patch (5/6)                                                                                                    |
|                          | WP Multibyte Patch の更新に成功しました。詳細を表示<br>ブラヴインの更新: WPtouch iPhone Theme (6/6)                                                                                                    |
|                          | WPtouch iPhone Theme の更新に成功しました。詳細を表示                                                                                                    |
|                          | 9 へいり実材が売りました。<br>プラヴィンページへ戻る<br>WordPress更新ページへ戻る                                                                                                    |

続けてテーマのアップデートを行います。

⑧お使いのテーマが表示されますので、[テーマの更新]ボタンの下にある[すべてを選択]にチェックを入れ、[テーマの更新]ボ タンをクリックします。

※以降の画面はテーマを1つ使っている場合です。

| 🔞 🖀 WPF21 📀    | 1 🛡 0 🕇 新規 こんにちは 📃                                                                  |
|----------------|-------------------------------------------------------------------------------------|
| 🐼 ダッシュボード      | WordPress の更新                                                                       |
| ホーム<br>        | 注:現在、このアカウント用に自動生成されたバスワードを使っています。もっと覚えやすいものに変更しますか?                                |
| 史新 1           | はい、ブロフィールページへ移動します。」しいえ、今後表示しないでください。                                               |
| ★ 投稿           | -<br>最終チェック日時:2015年6月5日 10:51 AM <u>もう一度確認する</u>                                    |
| <b>9:</b> メディア | 最新バージョンの WordPressをお使いです。今後のセキュリティ更新は自動的に適用されます。                                    |
| @ リンク          | バージョン 4.2.2-jaを再インストールしたい場合、ここでその作業を行ってください。あるいはバッケージをダウンロードして手動で再インストールしてください。     |
| ■ 固定ページ        | 再インストール <u>4.2.2-jaをダウンロード</u> この変更を非表示にする                                          |
| <b>₽</b> =x'>+ | バージョン 4.2.2-en_US を再インストールしたい場合、ここでその作業を行ってください。あるいはバッケージをダウンロードして手動で再インストールしてください。 |
| 🔊 外観           | 再インストール <u>4.2.2-en US を ダウンロード</u>                                                 |
| 🖆 プラグイン        | 更新されている間、サイトはメンテナンスモードになります。更新が完了したら、すぐに元に戻ります。                                     |
| 📥 ユーザー         | ブラグイン                                                                               |
| 🎤 ツール          | ブラグインはすべて最新版です。                                                                     |
| 記設定            | テーマ                                                                                 |
| ● メニューを閉じる     | 次のテーマで新し、バージョンが利用できます。更新したいテーマを選択して「テーマを更新」をクリックしてください。                             |
|                | 注:テーマに加えたカスタマイズがすべて失われます。テーマを修正する場合、 <u>子テーマ</u> の利用を検討してください。                      |
|                | テーマの更新                                                                              |
|                | <ul> <li>すべて選択</li> </ul>                                                           |
|                | <ul> <li>Twenty Ten</li> <li>現在方使いのバージョンは 1.1 です。1.9 に更新します。</li> </ul>             |
|                | ▼」すべて選択                                                                             |
|                | テーマの更新                                                                              |

⑨しばらく待つとテーマのアップデートが完了します。[WordPress 更新ページに戻る]をクリックします。

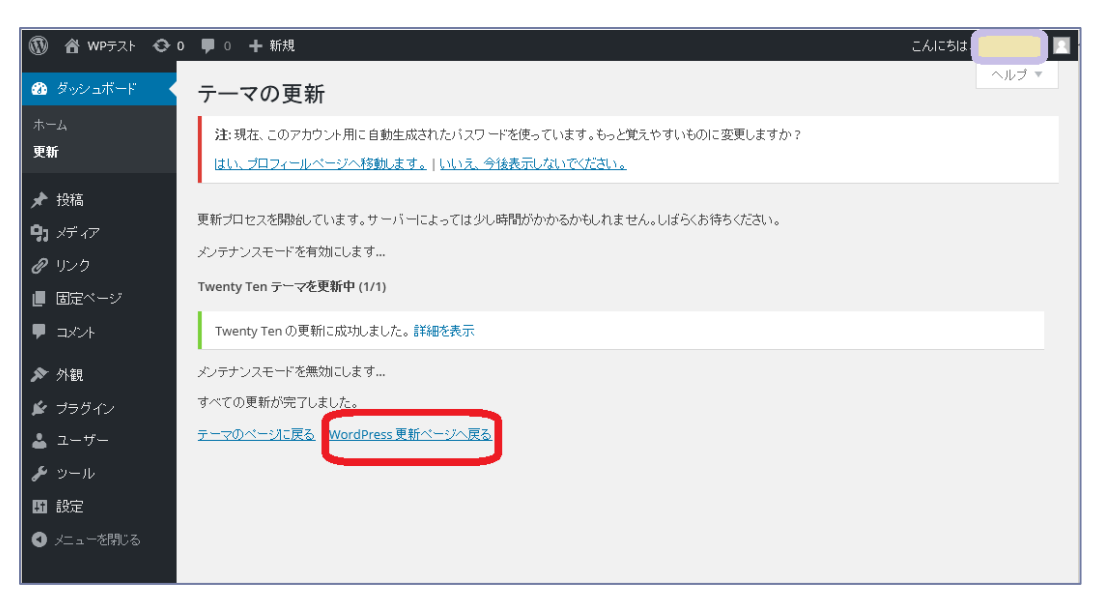

# .⇒続けて翻訳の更新を行います。

# ⑩[翻訳を更新]ボタンをクリックします。

| 🔞 🏦 WPFAH 📀                                                | 1 투 0 🕂 新規                                                                                                    | こんにちば        |
|------------------------------------------------------------|----------------------------------------------------------------------------------------------------|--------------|
| 🐼 ダッシュボード                                                  | WordPress の更新                                                                                                    | ヘルフ          |
| ホーム<br><b>更新</b>                                           | 注:現在、このアカウント用に自動生成されたパスワードを使っています。もっと覚えやすいものに変更しますか?<br>はい、プロフィールページへ移動します。」いいえ、今後表示しないでください。                                                                                   |              |
| ★ 投稿 ♀,メディア Ø リンク                                          | ・<br>最終チェック日時: 2015年6月5日 10:53 AM <u>もう一度確認する</u><br>最新バージョンの WordPress をお使いです。今後のセキュリティ更新は自動的に適用されます。<br>バージョン 42.2-jaを再インストールしたい場合、ここでその作業を行ってください。あるいはバッケージをダウンロードして手動で再インスト | ールしてください。    |
| <ul> <li>■ 固定ページ</li> <li>■ コメント</li> <li>か 外観</li> </ul>  | 再インストール 4.2.2-jaをダウンロード この変更を非表示にする バージョン 4.2.2-en_US を再インストールしたい場合、ここでその作業を行ってください。あるいはバッケージをダウンロードして手動で再イン エインストール 4.2.2-en_USをダウンロード                                         | レストールしてください。 |
| <ul> <li>★ ブラグイン</li> <li>▲ ユーザー</li> <li>チ ツール</li> </ul> | ■ 「「・・・・・・・・・・・・・・・・・・・・・・・・・・・・・・・・・・・                                                                                                    |              |
| 17 設定<br>④ メニューを閉じる                                        | フラフインはすべて酸粧版です。<br>テーマ<br>お使いのテーマはすべて最新版です。                                                                                                    |              |
|                                                            | <b>翻訳</b><br>新しい婚祖のが利用可能です。<br><b>審祖訳を更新</b>                                                                                                    |              |

①しばらく待つと翻訳のアップデートが完了します。[WordPress 更新ページへ戻る]をクリックします。

| 🕅 省 WPTZF 📀      | <ul> <li>● ● 0 + 新規</li> <li>こんにちは</li> </ul>                                                 |
|------------------|-----------------------------------------------------------------------------------------------|
| 🐼 ダッシュボード 📢      | 翻訳を更新                                                                                         |
| ホーム<br><b>更新</b> | 注:現在、このアカウント用に自動生成されたパスワードを使っています。もっと覚えやすいものに変更しますか?<br>はい、プロフィールページへ移動します。 いいえ、今後表示しないでください。 |
| ★ 投稿             | •<br>Twenty Ten (ja)の雛訳を更新しています…                                                              |
| <b>9</b> 1 メディア  | 翻訳が正常に更新されました。                                                                                |
| ₽ リンク            | WordPress 更新ページへ戻る                                                                            |
| 📕 固定ページ          |                                                                                               |
| איגב 🛡           |                                                                                               |
| ▶ 外観             |                                                                                               |
| 🖆 プラグイン          |                                                                                               |
| 🛓 ユーザー           |                                                                                               |
| <i>⊁</i> ୬−ル     |                                                                                               |
| ₩ 設定             |                                                                                               |
| ● メニューを閉じる       |                                                                                               |

(1)[プラグイン]、[テーマ]、[翻訳]がすべて[最新版です]と表示されていることを確認します。

| 🔞 🖀 WPFZF 🛡      | <ul> <li>+ 新規</li> <li>こんにちは、</li> </ul>                                                      |
|------------------|-----------------------------------------------------------------------------------------------|
| 🚳 ダッシュボード 📢      | WordPress の更新                                                                                 |
| ホーム<br><b>更新</b> | 注:現在、このアカウント用に自動生成されたパスワードを使っています。もっと覚えやすいものに変更しますか?<br>はい、プロフィールページへ移動します。」しいえ、今後表示しないでください。 |
| ★ 投稿             | -<br>最終チェック日時: 2015年6月5日 10:54 AM <u>もう一度確認する</u>                                             |
| <b>9</b> ) メディア  | 最新バージョンの WordPressをお使いです。 今後のセキュリティ更新は自動的に適用されます。                                             |
|                  | バージョン 4.2.2-jaを再インストールしたい場合、ここでその作業を行ってください。あるいはバッケージをダウンロードして手動で再インストールしてください。               |
| 📕 固定ページ          | 再インストール 4.2.2-jaをダウンロード この変更を非表示にする                                                           |
| <b>■</b> ⊐××+    |                                                                                               |
| ▶ 外観             | 再インストール 4.2.2-en US をダウンロード                                                                   |
| 🖆 プラグイン          |                                                                                               |
| 👗 ユーザー           | ブラヴィン                                                                                         |
| ▶ ツール<br>        | ブラグインはすべて最新版です。                                                                               |
|                  | テーマ                                                                                           |
| ● メニューを閉じる       | お使いのテーマはすべて最新版です。                                                                             |
|                  | 翻訳                                                                                            |
|                  | <b>離開はすべて最新版です。</b>                                                                           |
|                  |                                                                                               |
|                  |                                                                                               |

以上でアップデートは完了です。